# IRIS Pre-Arrival User's Guide- New Enhancements

Release: April 11, 2024

# Table of Contents

| 1.       | Introduction:                            | 1 |
|----------|------------------------------------------|---|
| 2.       | Pre-Requisite                            | 2 |
| 3.       | New Feature Enhancements:                | 2 |
| 4. Bioda | ata Import Process Update                | 2 |
| 5.       | Case Placement by RAs                    | 3 |
|          | 5.1 Affiliate access to Assigned case:   | 5 |
| 6.       | Assurance Process                        | 6 |
|          | 6.1 Assure as Agency Sponsored:          | 6 |
|          | 6.2 Assure with US Tie:                  | 7 |
| 7.       | Assurance Acceptance by RA:1             | 0 |
| 8.       | Assurance Correction or Amendment by RA1 | 0 |

# 1. Introduction:

The new and advanced IRIS (Immigration and Refugee Information System) application is a comprehensive platform crafted to streamline case management processes and improve usability and efficiency for refugee programs. Within the context of case management, the Pre-Arrival status represents a pivotal stage where crucial preparations and arrangements are made before the arrival of a case. During this phase, important information is collected, verified, and processed to ensure seamless coordination and assistance provision upon the individuals' arrival. RAs and affiliates will notice that several aspects of Pre-Arrival case management have received substantial enhancements, leading to the automatic creation, and streamlining of tasks that were previously manually performed.

As one of the top applications in the industry for managing all aspects of refugee operations, IRIS has recently undergone various changes to enhance usability, accessibility, and user satisfaction. It has adopted a modular design approach to simplify workflows, increase efficiency, and empower RAs and affiliates with more control over their interactions with the application.

## 2. Pre-Requisite

- Access to the IRIS application.
- Appropriate permissions to access the main dashboard page.

#### 3. New Feature Enhancements:

To enhance and automate the Pre-Arrival process, IRIS has introduced six updates aimed at refining the user experience for RAs, fostering greater efficiency and effectiveness,

- 1) **Biodata Import:** Automatically associating cases with R&P or Virtual-R&P programs based on the biodata feed.
- 2) **Case Placement:** This functionality enables assignment of cases to Virtual R&P offices for affiliate staff to handle.
- 3) **USTie Verification:** This capability allows RA and Affiliate Users to verify USTie enrollment for Virtual R&P Program.
- 4) **Placement Update:** Updating Placement City and State to match USTie information under Assurance.
- 5) Assurance Approval: These features enable RAs to review and accept all submitted assurances by Affiliates under the Virtual R&P program, with convenient export options to RPC/START team.
- 6) **The Program Type Addition:** The addition of Virtual R&P (VRP) as a Program Type in IRIS ensures that all eligible cases are appropriately associated with this program type.

## 4. Biodata Import Process Update

This feature revolutionizes the process of uploading refugee biodata into IRIS through File Cloud, providing a seamless integration that automates the association of cases with either the R&P or Virtual-R&P programs.

To accomplish this task, the partners have utilized a data element available in biodata file, called 'Virtual Resettlement Preference' flag. This flag will help in updating the value to 'Yes' or 'No' for a new column named 'Virtual', added under Pre-Arrival > Assurance > US Ties.

In the example below, 'No' means the case was not eligible for VR&P and was automatically assigned to the R&P program category based on preset 'Virtual Resettlement Preference' flag. Similarly, if you see a value of 'Yes', then it means the case was Virtual R&P and was automatically assigned to the Virtual R&P program category. Case category will appear next to Enrolled Programs.

| Case I<br>Case T<br>Case F<br>Affiliat<br>PA Nar<br>MG Eli<br>Date: | D:<br>Type:<br>Pool:<br>te:<br>me:<br>igibility | AF-10101846<br>R&P<br>Geo<br>AHMADI, Jawad | Case Siz<br>Process<br>Active S | ze:<br>ing Status:<br>itatus:                                                                                                    | 4<br>Allocat<br>Active | ed      | Allocation Dat<br>Assurance Da<br>Projected Arri<br>MG Enroll Dat<br>Enrolled Prog | e: 2/2/2024<br>te:<br>val Date:<br>e:<br>rams: R&P | 4              |  |
|---------------------------------------------------------------------|-------------------------------------------------|--------------------------------------------|---------------------------------|----------------------------------------------------------------------------------------------------|------------------------|---------|------------------------------------------------------------------------------------|----------------------------------------------------|----------------|--|
|                                                                     | Pre Arriv                                       | al 🔰                                       | Post Arrival                    | RP Ca                                                                                                    | ise Notes              | 1       | Matching Grant                                                                     | Other Prog                                         | rams           |  |
| RPC BioData Place                                                   |                                                 |                                            | Placement                       | Assura                                                                                                    | nce Pre-Case Documents |         |                                                                                    | Trave                                              | Travel         |  |
|                                                                     | Assura                                          | nce Details                                | US T                            | ies                                                                                                    |                        | Co-Spon | sors                                                                               | Assurance Forms                                    | 0              |  |
| /alida                                                              | ted US 1                                        | lies                                       |                                 |                                                                                                    |                        |         |                                                                                    |                                                    |                |  |
|                                                                     | Status                                          |                                            | US Tie Name                     | È.                                                                                                    | 0                      | ity     | State                                                                              | Phone                                              | Virtua         |  |
| Possit                                                              | ole US T                                        | īes                                        |                                 |                                                                                                    |                        |         |                                                                                    |                                                    |                |  |
| Pref                                                                | Asso<br>with P                                  | us Tie                                     | Name                            | City                                                                                                    | State                  | Phone   | Plc Exc Req                                                                        | PA Willing to<br>Resettle                          | Virtua         |  |
|                                                                     | 10.00                                           |                                            |                                 | and the second second s | 1.0                    |         |                                                                                    |                                                    | and the second |  |

Add US Tie

## 5. Case Placement by RAs

Pre-arrival process starts when a case is placed with the affiliate. This is a pre-existing process where RA assign a refugee case to their affiliate staff.

RAs can place a case with affiliate, by simply navigating to Main IRIS Dashboard > Case Management > Place Cases. This action will take the user to a new page related to "Case Placement". It lists all the cases that have not yet been placed. Select a case that needs placement. On the case information page, click on Placement tab under Pre-Arrival. The below screen will be displayed.

| Pre Arrival                                                            | Post Arrival | RP Case Notes | Matching Grant               | Other Programs |  |
|------------------------------------------------------------------------|--------------|---------------|------------------------------|----------------|--|
| RPC BioData                                                            | Placement    | Assurance     | Pre-Case Documents           | Travel         |  |
| Current Placement                                                      | t N          |               |                              |                |  |
|                                                                        |              |               |                              |                |  |
| Jpdated By:<br>Jpdated Reason:                                         |              | Plac          | ement                        |                |  |
| Updated By:<br>Updated Reason:<br>Case Location Preference:            |              | Plac          | ement<br>nons North Carolina |                |  |
| Updated By:<br>Updated Reason:<br>Case Location Preference:<br>History |              | Plac          | ement<br>nons North Carolina |                |  |

Next, click on **Placement** button. A small pop-up window appears.

| Pre Arrival                                                | Post Am  | Target<br>Assurance                          | 2/9/2024                              | 100 | Other Programs |
|------------------------------------------------------------|----------|----------------------------------------------|---------------------------------------|-----|----------------|
| RFC BioData                                                | Placemer | Placement<br>Date:<br>Placement<br>Location: | 4/11/2024<br>WI-Milwaukee<br>WILIRS03 |     | Travel         |
| urrent Placement Location:<br>pdated By:<br>pdated Reason: |          | Update<br>Reason: *                          | Initial Placement                     |     |                |

We enter the required affiliate's information in this widow. Once case placement is done, it will display the details of current placement as shown in the below screenshot.

| Pre Arrival | rival Post Arrival |         |    | RP Case Notes    | Other Programs |        |
|-------------|--------------------|---------|----|------------------|----------------|--------|
| RPC BioData | Placement          | Assuran | ce | Pre-Case Documen | its            | Travel |

# **Current Placement**

| F | lacement Date:             | 4/11/2024                                                                                |
|---|----------------------------|------------------------------------------------------------------------------------------|
| ( | urrent Placement Location: | WILIRS03: Lutheran Social Services of Wisconsin and Upper Michigan - Milwaukee-Milwaukee |
| ļ | pdated By:                 | Shiva Tripathi                                                                           |
| l | pdated Reason:             | Initial Placement                                                                        |
| ( | ase Location Preference:   | Clemmons North Carolina                                                                  |

History

| Placement<br>Date | Location<br>Code | Location                                                             | Changed<br>By     | Comments             |
|-------------------|------------------|----------------------------------------------------------------------|-------------------|----------------------|
| 4/11/2024         | WILIRS03         | Lutheran Social Services of Wisconsin and Upper Michigan - Milwaukee | Shiva<br>Tripathi | Initial<br>Placement |

#### 5.1 Affiliate access to Assigned case:

Once a case is assigned to affiliate staff, the changed case details are available under the **Assurance details** tab.

| Placement<br>US Ties | Assura<br>Co-S                                                   | ponsors                                      | Pre-Case D<br>Return C                                                                             | ase Ass                                                                                                    | Travel                                                                                                    |
|----------------------|------------------------------------------------------------------|----------------------------------------------|----------------------------------------------------------------------------------------------------|----------------------------------------------------------------------------------------------------|----------------------------------------------------------------------------------------------------|
| US Ties              | Co-S                                                             | ponsors                                      | Return C                                                                                           | ase Ass                                                                                                    | surance Forms                                                                                                    |
| 2/9/2024             |                                                                  | ponsors                                      | 10.00111.0                                                                                         | 1.50                                                                                                    | anarree ronnis                                                                                                    |
|                      |                                                                  |                                              | As<br>As                                                                                           | sured Date:<br>surance Status: R                                                                                    | equested                                                                                                    |
| lationship to PA     | Birth Date                                                       | Class A<br>Addendum<br>Required              | Minor<br>Code                                                                                      | Suitability<br>Determination<br>Required                                                                            | Suitability<br>Determinatio<br>Received                                                                                                    |
| rincipal Applicant   |                                                                  | No                                           |                                                                                                    | N/A                                                                                                    | N/A                                                                                                    |
| Wife                 |                                                                  | No                                           |                                                                                                    | N/A                                                                                                    | N/A                                                                                                    |
| Son                  |                                                                  | No                                           | M1                                                                                                 | N/A                                                                                                    | N/A                                                                                                    |
| Daughter             |                                                                  | No                                           | M1                                                                                                 | N/A                                                                                                    | N/A                                                                                                    |
|                      | ationship to PA<br>rincipal Applicant<br>Wife<br>Son<br>Daughter | Iationship to PABirth Daterincipal Applicant | Lationship to PABirth DateClass A<br>Addendum<br>Requiredrincipal ApplicantNoWifeNoSonNoDaughterNo | Lationship to PABirth DateClass A<br>Addendum<br>RequiredMinor<br>Coderincipal ApplicantNoWifeNoSonNoM1DaughterNoM1 | Lationship to PABirth DateClass A<br>Addendum<br>RequiredMinor<br>CodeSuitability<br>Determination<br>Requiredrincipal ApplicantNoNN/AWifeNoMinor<br>CodeN/ASonNoM1N/ADaughterNoM1N/A |

As soon as the case is placed with an affiliate, the details of Placement City and State is displayed. Earlier our affiliate partners did not have the ability to manually change the placement city and state but now with the new enhancement they are provided the ability to do so.

#### 6. Assurance Process

#### 6.1 Assure as Agency Sponsored:

During the assurance process, affiliates can do so with their affiliate agency, that means the placement city and state will be same as where the affiliate office is located. If the assurance is Agency sponsored Case, affiliate need to click on the checkbox to have it indicated on the case **(as shown in the screenshot)**.

|                       | Son                      | No                    | M1                          | N/A<br>N/A               | N/A<br>N/A |
|-----------------------|--------------------------|-----------------------|-----------------------------|--------------------------|------------|
| Co Sponsoro           |                          |                       |                             |                          |            |
| Status                | Name                     | Co-Sp<br>Affiliat     | onsor > 50 M<br>e or Across | Ailes From<br>State Line | Primary    |
| Assure this as an Age | ncy Sponsored Case       | _                     |                             |                          |            |
| Present Location: *   | Qatar                    |                       |                             |                          |            |
| Placement Office:     | Lutheran Social Services | of Wisconsin and Uppe | r Michigan - M              | lilwaukee                |            |
| Placement City: *     | Milwaukee                |                       |                             |                          |            |
| Placement State: *    | Wisconsin                | <b>•</b>              |                             |                          |            |

Affiliate enters **Other Bio Information** in the box and click on the checkbox to confirm all the information is correct on the case. Clicking on **Assure** and **Save** buttons will update the status on the case.

| Final Destination: *          | MKE - General Mitchell Field                                                |
|-------------------------------|-----------------------------------------------------------------------------|
| Special Instructions:         |                                                                             |
|                               | TEST                                                                        |
|                               |                                                                             |
| Other Bio Information:        |                                                                             |
| ouler bio monnadon.           |                                                                             |
|                               |                                                                             |
|                               |                                                                             |
|                               |                                                                             |
| I confirm all of the informat | ion is correct and this case is ready to be assured by Resettlement Agency. |
| Assure Save                   |                                                                             |
|                               |                                                                             |

Once the affiliate assures the case and saves the changes made. Assurance Status gets updated.

| Assurance Details      | US Ties  | Co-Sponsors | Return Case | Assurance Forms        |
|------------------------|----------|-------------|-------------|------------------------|
| Assurance              |          |             |             | D <sub>2</sub>         |
| Target Assurance Date: | 2/9/2024 |             | Assured Dat | e:                     |
|                        |          |             | Assurance S | tatus: Ready To Assure |
| Case Members           |          |             |             |                        |

#### 6.2 Assure with US Tie:

To assure a case with US Tie address, a US Tie must be confirmed (as in the screenshot).

|         | Pre Arrival      |             | Post Arrival    | al RP Case Notes |       | e Notes            | Other Programs            |       |  |
|---------|------------------|-------------|-----------------|------------------|-------|--------------------|---------------------------|-------|--|
|         | RPC BioData      | Placement   | A               | Assurance        |       | Pre-Case Documents | Travel Assurance Forms    |       |  |
|         | Assurance Detai  | ls US Ti    | ies Co-Sponsors |                  | T     | Return Case        |                           |       |  |
| /alidat | ted US Ties      |             |                 |                  |       |                    |                           |       |  |
| 3       | Status US Tie    |             | e Name          | ime City         |       | State              | Phone                     | Virtu |  |
| Possil  | ole US Ties      |             |                 |                  |       |                    |                           |       |  |
| Pref    | Assoc<br>with PA | US Tie Name | City            | State            | Phone | Plc Exc Req        | PA Willing to<br>Resettle | Virte |  |
| 1       | Yes              |             | Clemmons        | NC               |       | No                 | Yes                       | No    |  |

Affiliates are required to confirm a US Tie. That means the US Ties status must be noted down. It should be identified, updated, or confirmed.

On the affiliate portal, assigned affiliate verify and confirm the US Tie information by clicking on the checkbox and the Save button (as shown in screenshot).

| Pre Arrival             | ſ            | Past Arri       | val         | Ri     | Case Notes   | Ť.         | Other Pro | grams       |
|-------------------------|--------------|-----------------|-------------|--------|--------------|------------|-----------|-------------|
| RPC BioData             | ) PI         | acement         | Assuran     | ce 🗌   | Pre-Case Doc | uments     | Ť ·       | fravel      |
| Assurance Details       |              | US Ties         | Co-Sp       | onsors | Return Cas   | • ĭ        | Assurance | e Forms     |
|                         | lon          |                 |             |        |              |            |           | C Tio Eormo |
|                         | lion         |                 |             |        |              |            | <u>_</u>  |             |
|                         |              |                 |             | US     | Tie Status:  | Withdrawn  |           |             |
| irst Name:              |              |                 |             | 0.5    | Resident?    | Yes C      | No        |             |
| nuule Name.             | OMID         |                 |             | Ge     | nuer.        | Male       | Female    |             |
| econd Surname:          | OMID         |                 |             |        |              |            |           |             |
| arital Status:          | A damain of  |                 |             |        |              |            |           |             |
|                         | Marrieu      |                 | _           |        |              |            |           |             |
| laiden Name             | L            |                 |             |        |              |            |           |             |
| lationality:            | Afghanista   | n               | -           |        |              |            |           | -           |
| Birth Date:             | 144000       |                 | -           | Es     | timated?     | 🔿 Yes 🤇    | No        |             |
| lirth City:             | Panjab Al    | F               | _           | Co     | untry:       | Afghanista | n         | -           |
| eceased Date:           |              |                 |             |        |              |            |           |             |
|                         |              |                 | _           |        |              |            |           |             |
| ase Number:             | L            |                 |             |        |              |            |           |             |
| . S. Arrival Date:      |              |                 |             |        |              |            |           |             |
| S Address: *            | Bingham      | Ave             |             |        |              |            |           |             |
| ity.                    | Ciemmon      |                 |             |        |              | 27042      |           |             |
| tate.                   | North Card   | olina 🔻         |             | 210    |              | 27012      |           |             |
| ountry: *               | United Sta   | tes of Ame 📍    | _           |        |              |            |           |             |
| hone 1:                 |              |                 | _           |        |              |            |           |             |
| none 2:                 |              |                 | _           |        |              |            |           |             |
| none 3:                 |              |                 |             |        |              |            |           |             |
|                         |              |                 |             |        |              |            |           |             |
| ell Phone:              |              |                 |             |        |              |            |           |             |
|                         |              |                 |             | 11     |              |            |           |             |
| mail:                   |              |                 |             |        |              |            |           |             |
|                         |              |                 |             |        |              |            |           |             |
|                         |              |                 |             |        |              |            |           |             |
| ommontes                |              |                 |             |        |              |            |           |             |
| onnents.                |              |                 |             |        |              |            |           |             |
|                         |              |                 |             |        |              |            |           |             |
|                         |              |                 |             |        | 11           |            |           |             |
| US Tie Requires a Pl    | acement Ex   | cention         |             |        |              |            |           |             |
| Placement Exception     | Form Uplo    | aded.           |             |        |              |            |           |             |
|                         |              |                 |             |        |              |            |           |             |
|                         |              |                 |             |        |              |            |           |             |
| and Report lomont P     | reference    | -               |             |        |              |            |           |             |
|                         |              | _               |             |        | 1            |            |           |             |
| Case Member Alier       | n Number     | Relations       | hip To Case | Member | Preference   | PA Will    | ingness T | o Resettle  |
| 217973915               |              | Brother         |             |        | 1.1          | res        |           |             |
| alidation               |              |                 |             |        |              |            |           |             |
| alidated By: Shiva Trip | athi         | Validated On: 4 | 4/11/2024   |        |              |            |           |             |
|                         |              |                 |             |        |              |            |           |             |
| Loopfirm this validatio | n must be    |                 |             |        |              |            |           |             |
| - communs validatio     | in must de l | emoved.         |             |        |              |            |           |             |
| TE                      | ST           |                 |             |        |              |            |           |             |
|                         |              |                 |             |        |              |            |           |             |
| temoval Reason:         |              |                 |             |        |              |            |           |             |
|                         |              |                 |             |        |              |            |           |             |
|                         |              |                 |             |        | 1            |            |           |             |
|                         |              |                 |             |        |              |            |           |             |
| Save Clear Case         | al           |                 |             |        |              |            |           |             |
| Callo                   |              |                 |             |        |              |            |           |             |
| ields marked by an aste | risk (*) are | required        |             |        |              |            |           |             |

Once the US Tie is confirmed, it changes from **Possible US Tie** to **Validated US Tie** and the status changes to **Identified**.

| Pre Arrival       | -         | Post Arrival     |      | RI                   | P Case Notes |        | Other Program | ns     |  |
|-------------------|-----------|------------------|------|----------------------|--------------|--------|---------------|--------|--|
| RPC BioData       | Placement | Placement Assura |      | rance Pre-Case Docum |              | uments | Trav          | ivel   |  |
| Assurance Details | US Tie    | s                | Co-S | ponsors              | Return Case  | T I    | Assurance Fo  | rms    |  |
| Status            | US Tie    | Name             |      | С                    | ity          | State  | Phone         | Virtua |  |
| Status            | US TIE    | Name             | -    | Clemmons             | ity NC       | State  | Phone         | No     |  |
| Status            | US Tie    | Name             | _    | Clemmons             | ity NC       | State  | Phone         |        |  |
| ntified           | 9         |                  |      | Cleminons            | 110          |        |               |        |  |
| ssible US Ties    | <u>.</u>  |                  |      | Cleminons            |              |        |               |        |  |

Whenever there are any changes made in US Tie information, the status changes to Updated or Confirmed based on the changes made on the US Tie information.

Once the US Tie is identified, under the **Assurance** tab, there will be a new checkbox that allows the affiliate to **Assure this case with US Tie.** As soon as the affiliate clicks on the checkbox, the Placement City and State gets updated with the US Tie city and state. Clicks on the checkbox to confirm all the information is correct on the case. Clicking on **Assure** and **Save** buttons will update the status on the case.

| Status                                                         |                                                      | Name                                                                   | Co-Sponsor > 50 Mile                       | s From Primary      | IMMIGR                                                                  | TION & REFU                                                | GEE INFORMATION SY             | STEM                                |                   | Cas                       | e Quick Search [                                           | •                                                                         | · 🛛 🖾   |
|----------------------------------------------------------------|------------------------------------------------------|------------------------------------------------------------------------|--------------------------------------------|---------------------|-------------------------------------------------------------------------|------------------------------------------------------------|--------------------------------|-------------------------------------|-------------------|---------------------------|------------------------------------------------------------|---------------------------------------------------------------------------|---------|
| Assure to                                                      | his case with US                                     | i Tie                                                                  |                                            |                     | IRIS                                                                    | Welcome !                                                  | Shiva Tripathi                 | **TEST*                             | •••••             |                           | About   Logout (                                           |                                                                           | 116     |
| Present Lo<br>Placement<br>Placement<br>Placement<br>Placement | cation: "<br>Office:<br>City: "<br>State: "<br>Code: | Qatar<br>Culmeran Social Services<br>Clemmons<br>North Carpline<br>0-0 | Of Willowsin and Upper Michigan - Milwa    | ukee                | Case IC<br>Case T)<br>Case P<br>Affiliate<br>PA Nam<br>MG Elig<br>Date: | t AF-10<br>pe: R&P<br>pol: Geo<br>t 479 -<br>e:<br>ibility | 0101846 C<br>P<br>WI-Milwaukee | ase Size:<br>rocessin<br>active Sta | g Status:<br>tus: | 4<br>Not Assure<br>Active | Allocatio<br>d Assuran<br>Projecter<br>MG Enro<br>Enrolled | n Date: 2/2/;<br>ce Date:<br>d Arrival Date:<br>II Date:<br>Programs: R&P | 1024    |
| Final Desti<br>Special Ins                                     | nation: "<br>tructions:                              | MKE - General Mitchell Fiel<br>Level II - Allocated in a p<br>TEST     | d 🔹 💌                                      |                     |                                                                         | Pre Arrival<br>PC BioData                                  | Post Arriva<br>Placement       | Ţ                                   | RP C<br>Assur     | ase Notes                 | Matching Gr<br>Pre-Case Docum                              | vant Other i<br>nents 1 1                                                 | rograms |
| Other Bio I                                                    | nformation:                                          |                                                                        |                                            |                     |                                                                         | Assurance De                                               | tails                          | US Tier                             | 6                 | 6                         | o-Sponsors Y                                               | Assurance Fe                                                              | ma      |
|                                                                |                                                      |                                                                        |                                            |                     | Validat                                                                 | tatus                                                      | US Tie                         | Name                                |                   |                           | City S                                                     | itate Phone                                                               | Virtual |
| _                                                              |                                                      |                                                                        |                                            |                     | Identifie                                                               | d                                                          |                                |                                     |                   | Clemmon                   | NC                                                         |                                                                           | No      |
| C t confirm                                                    | all of the inform                                    | ation is correct and this case                                         | s is ready to be assured by Resettlement A | idency."            | Possib                                                                  | e US Ties                                                  |                                |                                     |                   |                           |                                                            |                                                                           |         |
| Assure                                                         | Save                                                 |                                                                        |                                            |                     |                                                                         |                                                            |                                | _                                   |                   | _                         |                                                            |                                                                           | Comp.   |
| Fields mark                                                    | ed by an asterisk                                    | k (*) are required.                                                    |                                            |                     | Pref                                                                    | Assoc<br>with PA                                           | US Tie Name                    | City                                | State             | Phone                     | Plc Exc Req                                                | PA Willing to<br>Resettle                                                 | Virtual |
| Assurance                                                      | e History                                            |                                                                        |                                            |                     |                                                                         |                                                            |                                |                                     |                   |                           |                                                            |                                                                           |         |
| Date                                                           | Status                                               |                                                                        | Reason                                     | Changed By          | Add US                                                                  | Tie                                                        |                                |                                     |                   |                           |                                                            |                                                                           |         |
| 4/11/2024                                                      | Updated Info                                         | US Tie has been confirm                                                | med.                                       | JENNIFER CUNNINGHAM |                                                                         |                                                            |                                |                                     |                   |                           |                                                            |                                                                           |         |
| 4/11/2024                                                      | Requested                                            | TEST                                                                   |                                            | Shiva Tripathi      |                                                                         |                                                            |                                |                                     |                   |                           |                                                            |                                                                           |         |
| 4/11/2024                                                      | Assured                                              |                                                                        |                                            | Shiva Tripathi      |                                                                         |                                                            |                                |                                     |                   |                           |                                                            |                                                                           |         |

\*\*\*Left side of screenshot is of Affiliate portal and right side of screenshot is of RA portal\*\*\*

Once the affiliate assures the case and saves the changes made. Assurance Status gets updated.

| Assurance Details      | US Ties  | Co-Sponsors | Return Case | Assurance Forms               |
|------------------------|----------|-------------|-------------|-------------------------------|
| Assurance              |          |             |             | 4                             |
| Target Assurance Date: | 2/9/2024 |             | Assured Dat | e:<br>Nature: Ready To Assure |
| Case Members           |          |             |             | natus. Ready to Assure        |

Note: This is the first process where the case is assured by affiliate as Agency Sponsored Case but additionally affiliates have the ability to change the address on the case whenever they want to. As soon as the assurance process is complete, affiliates lose the ability to make any changes

# 7. Assurance Acceptance by RA:

Once the case is assured by the affiliate, it's sent back to RA. RA the review the case and confirm the information/changes are acceptable by selecting **"I confirm all of the information is correct and this case is assured"**. Click on the **Assure** button to save the changes.

| Qatar<br>Lutheran Social Services o                    | f Wisconsin and Upper Michigan - Milwaukee                                                                                                    |
|--------------------------------------------------------|----------------------------------------------------------------------------------------------------|
| Milwaukee                                              |                                                                                                    |
| Wisconsin                                              |                                                                                                    |
| 0 - 0                                                  | Y                                                                                                    |
| MKE - General Mitchell Field                           | •                                                                                                    |
| Level II - Allocated<br>one week.                      | in a pool. Assure within                                                                                                    |
| TEST                                                   |                                                                                                    |
| formation is correct and d<br>dy to be assured and sho | this case is assured.<br>uld be returned to the affiliate for review.                                                                                                    |
|                                                        | Qatar<br>Lutheran Social Services of<br>Milwaukee<br>Wisconsin<br>0 V - 0<br>MKE - General Mitchell Field<br>Level II - Allocated<br>one week.<br>TEST<br>formation is correct and the<br>dy to be assured and sho |

Once the assured case is accepted and confirmed by RA, it takes aways ability of affiliate to further make any changes or updates on the case on affiliate side unless asked by RA.

## 8. Assurance Correction or Amendment by RA

If any changes are required from affiliate, RA sends the case back to the affiliate for amendments. To do so RA clicks on the **Request Amendment Assurance** button.

| Special Instructions:      |                 |     |  |
|----------------------------|-----------------|-----|--|
| Other Bio Information: 🖌 T | rest            |     |  |
| Request Amended Assurance  | Reassure Now Sa | ave |  |

A new window appears where **RA** inputs **New Target Assurance Date** and **Amended Assurance Request Reason.** Click on **submit to** send the case back to affiliate.

| AGENCY:<br>CASE NUMBER:                               | Lutheran Social Serv<br>AF-10101846 | ices of Wisconsin and | d Upper Michigan - Milwaukee |
|-------------------------------------------------------|-------------------------------------|-----------------------|------------------------------|
| PA NAME:<br>CURRENT TARGET DATE:                      | 2/9/2024                            |                       |                              |
| New Target Assurance Date:<br>Amended Assurance Reque | * 4/11/2024<br>st Reason: *         |                       | _                            |
| TEST                                                  |                                     |                       |                              |
|                                                       |                                     |                       | -                            |
|                                                       |                                     |                       |                              |
| Submit Cancel                                         |                                     |                       |                              |